# 2024년 평생교육바우처 이용자 신청 매뉴얼

# 기초생활수급자, 차상위계층 [컴퓨터]

접수 기간: 2월 5일 (월) 오후 6시까지

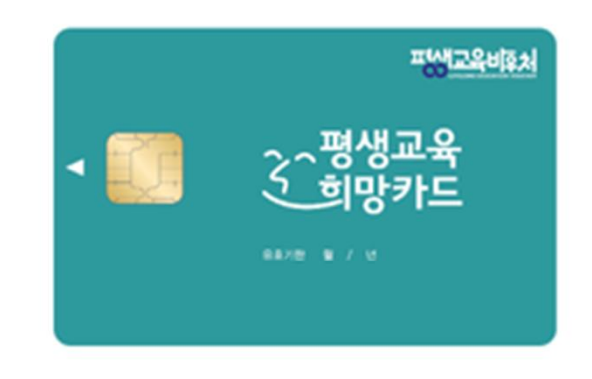

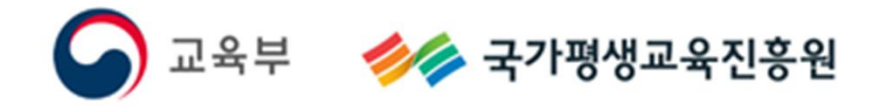

〈목차〉

#### 1. 2024년 평생교육바우처

| 1-1. 2024년 평생교육바우처 개요 | 3 |
|-----------------------|---|
| 1-2 한 눈에 보는 바우처 신청 절차 | 4 |

### 2. 평생교육바우처 신청하기

| 2-1. 홈페이지 접속                | 6  |
|-----------------------------|----|
| 2-2. 약관 동의                  | 7  |
| 2-3. 본인 인증                  | 8  |
| 2-4. 자격 검증                  | 9  |
| 2-5. 신청서 작성                 | 10 |
| 2-6. 확약동의서 동의               | 11 |
| 2-7. 홈페이지 회원가입 및 평생학습계좌제 연계 | 12 |
| 2-8. 학습계획서 작성               | 15 |

#### 3. 참고

١

| 3−1. 신청내역 조회                            | 19 |
|-----------------------------------------|----|
| 3−2. 신청 취소 및 변경                         | 20 |
| 3−3. 신청서 삭제                             | 22 |
| • · · · · · · · · · · · · · · · · · · · |    |

[부록] 본인인증 오류 및 온라인 본인인증 불가 시 ..... 26

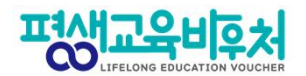

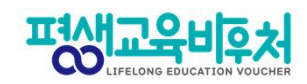

# 1. 2024년 평생교육바우처

1-1. 2024년 평생교육바우처 개요 1-2. 한 눈에 보는 바우처 신청 절차

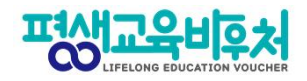

#### 1-1. 평생교육바우처 개요

(자세한 내용은 공고문 참조)

1) 신청대상: 만19세 이상 성인 중 ①기초생활수급자, ②차상위계층※ 기준 중위소득 65% 이하 대상자 별도 선발(추후 공지 예정)

**2) 신청기간:** '24년 1월 17일 (수) 10:00~'24년 2월 5일 (월) 18:00

3) 선정자 발표: 2024년 2월 말 (예정) 개별통지

4) 지원내용: 평생교육이용권 (1인당 35만원)

평생교육강좌 수강료 및 해당 강좌 수강에 필요한 교재비에 사용가능

\*본인 사용 및 수강 원칙(타인에 양도 불가)

\*교재 단독 결제 및 재료비 사용 불가

\*유·무선 전자통신기기 등 사용 불가

(패키지 및 사은품 등을 통한 제공도 불가함)

5) 사용기간: 평생교육 희망카드 수령 후 ~ '24년 8월 30일 (금) \*사용기간 종료 시 미사용액은 결제가 불가하며, 차년도로 이월되지 않음

※ 대학생의 경우 한국장학재단 국가장학금(2024년도 1학기)과 중복수혜 불가

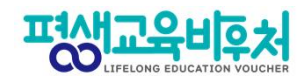

## 1-2. 한 눈에 보는 평생교육바우처 신청 절차

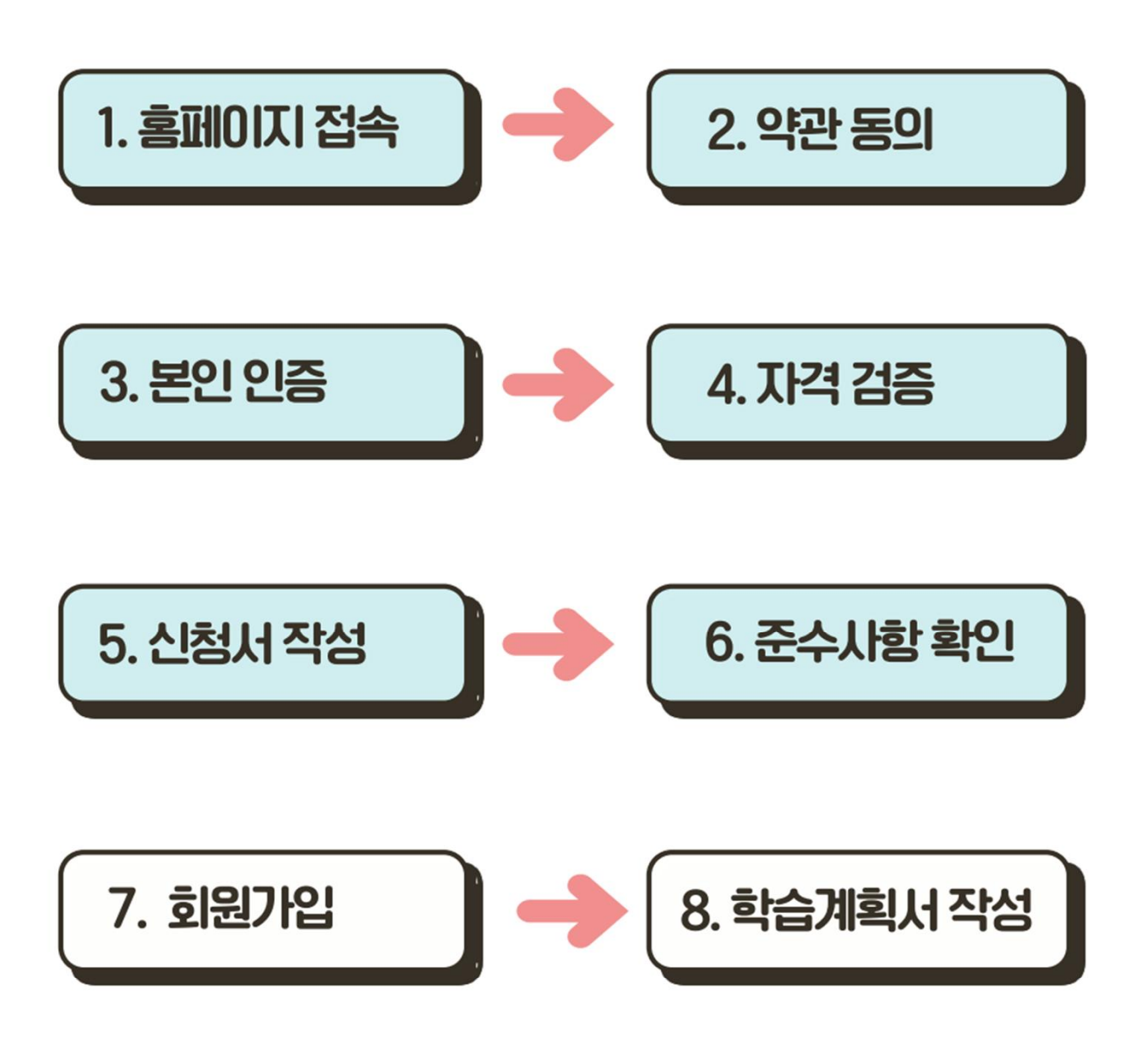

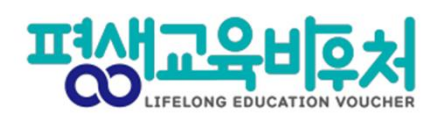

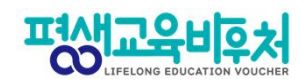

# 2. 평생교육바우처 신청하기

- 2-1. 홈페이지 접속
- 2-2. 약관 동의
- 2-3. 본인 인증
- 2-4. 자격 검증
- 2-5. 신청서 작성
- 2-6. 이용자 준수사항 확인 및 동의
- 2-7. 홈페이지 회원가입 및 평생학습계좌제 연계(선택)
- 2-8. 학습계획서 등록(선택)

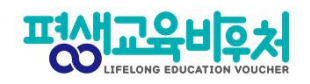

# 2-1. 홈페이지 접속(www.lllcard.kr)

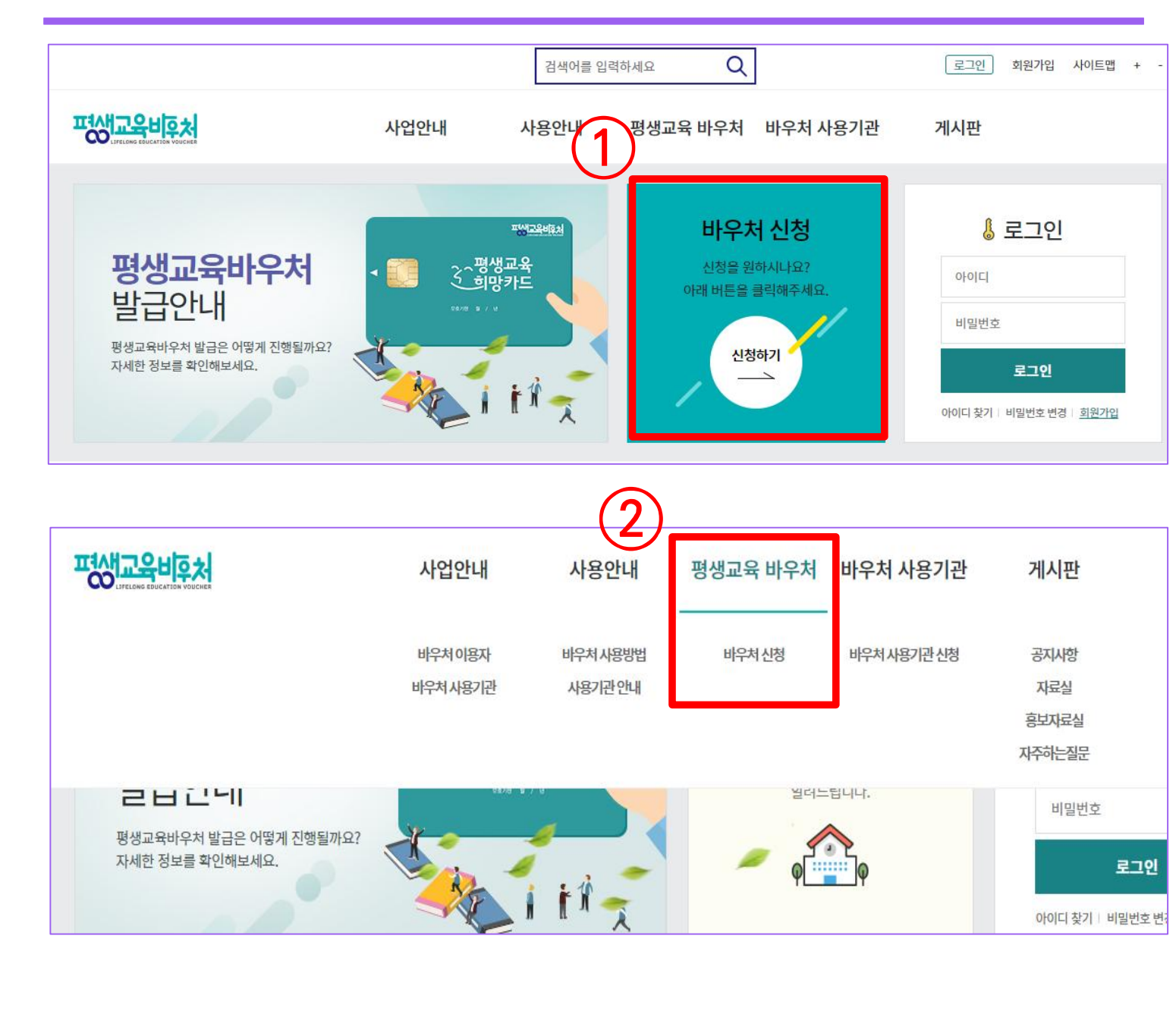

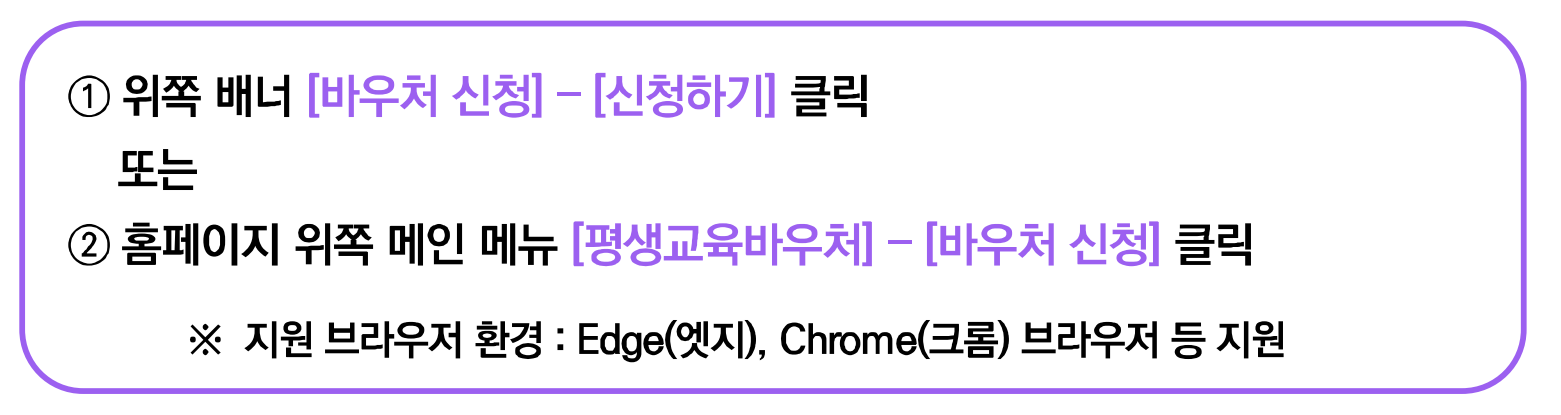

세 번째 개인정보수집 · 이용 내역(선택)은 선택사항이지만, 동의한 경우만 다음 단계에서 평생교육바우처 홈페이지 회원으로 가입할 수 있음

③ 필수 항목의 모든 약관에 동의해야 [다음] 클릭하여 신청 가능

② 동의할 시 [동의함] 선택

① [내용보기]를 클릭하면 생기는 팝업 내 약관을 확인한 후

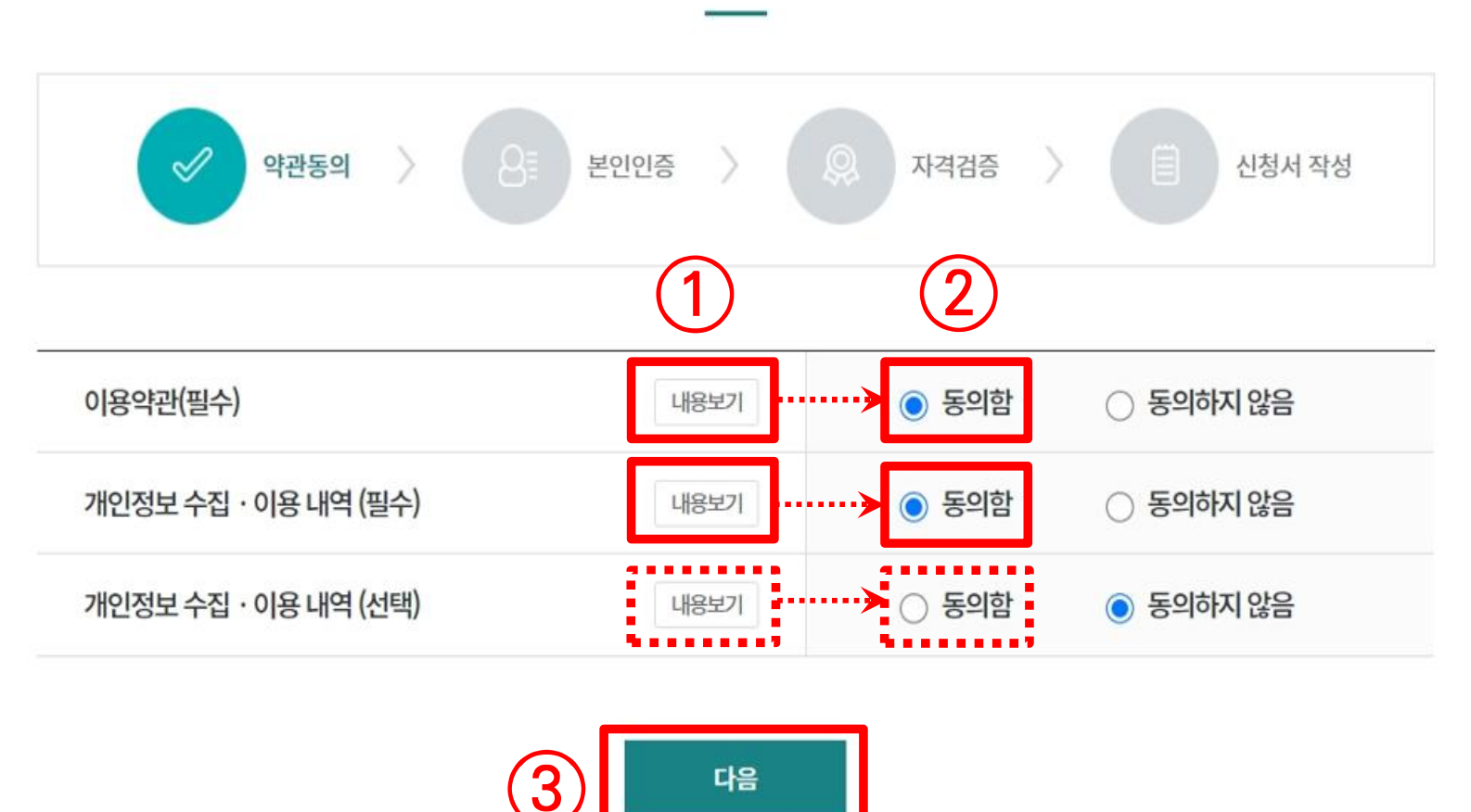

바우처 신청

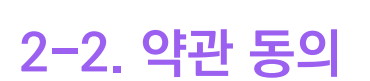

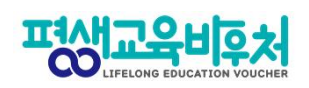

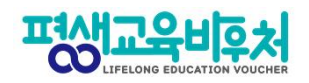

## 2-3. 본인인증

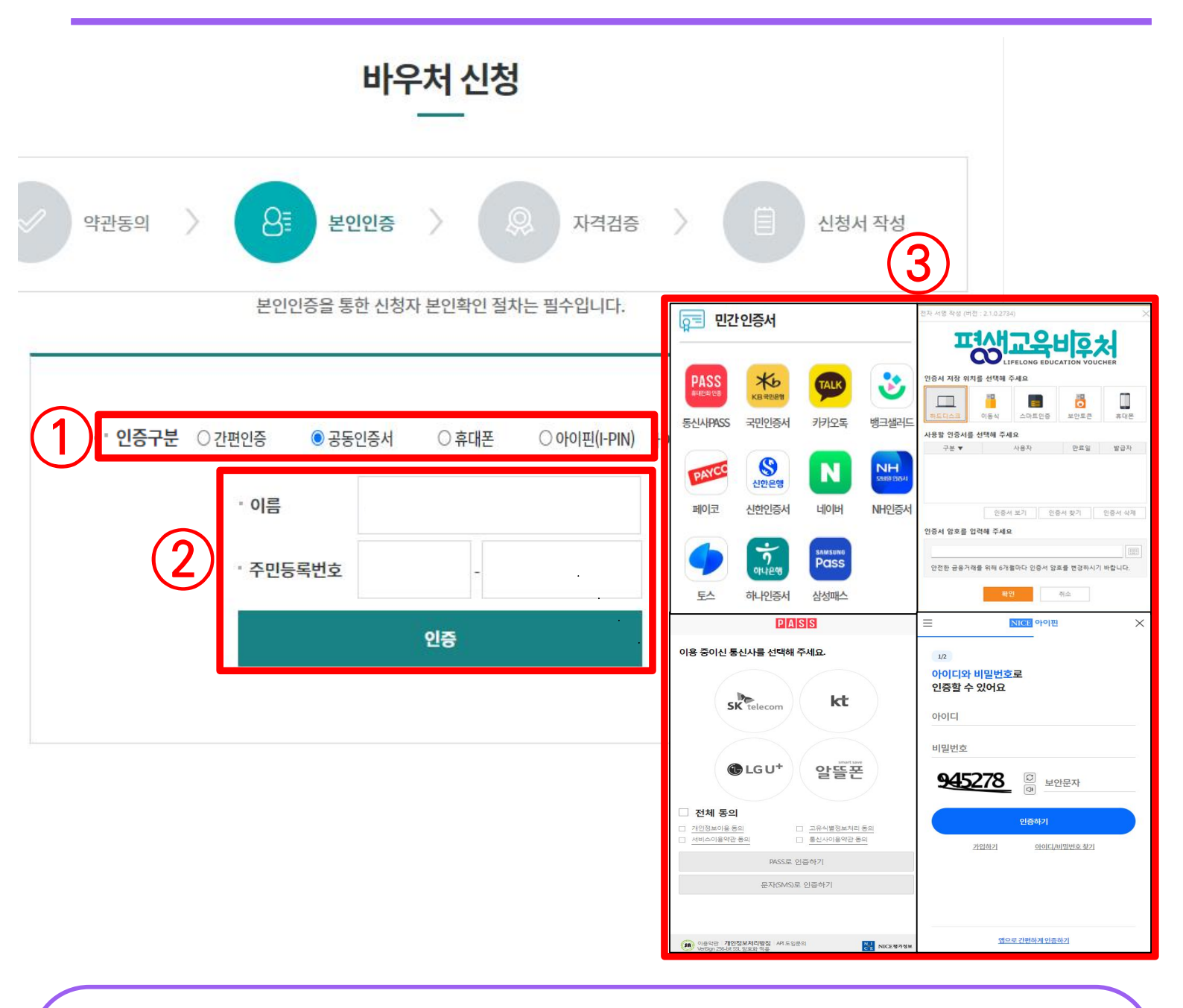

① 본인인증 방식 [간편인증], [공동인증서], [휴대폰], [아이핀(I-PIN)] 중 1개 선택 ② 이름과 주민등록번호 입력 후 [인증] 클릭 ③ 선택한 인증방식에 따라 인증 진행·완료

※ <mark>로그인 사용자는 본인인증 불필요</mark>하며, 다음장 [2-4. 자격검증]으로 이동 ※ 본인인증 오류 및 온라인 본인인증 불가 시 [부록] 참고

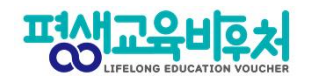

## 2-4. 자격 검증

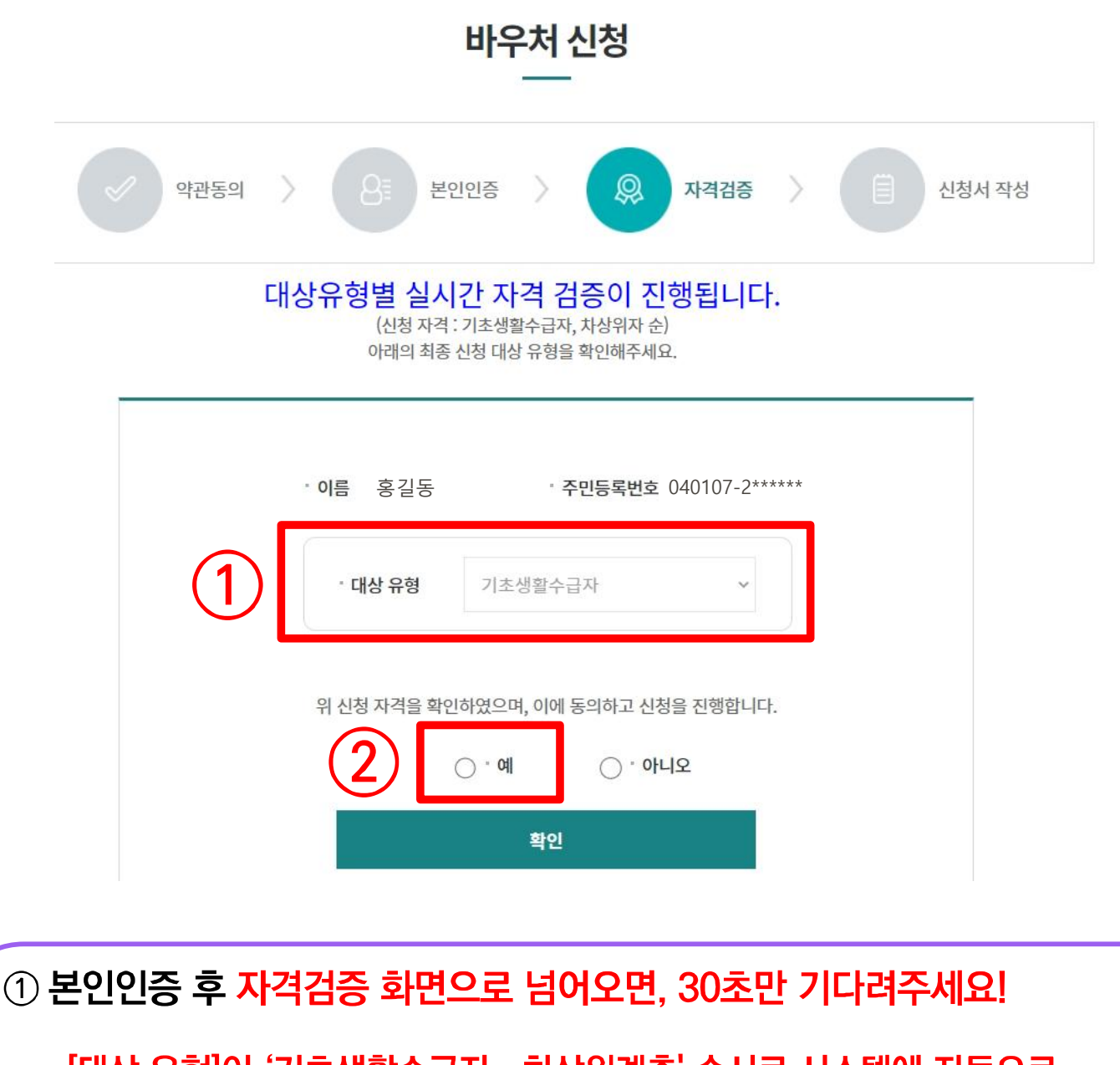

 - [대상 유형]이 '기초생활수급자→차상위계층' 순서로 시스템에 자동으로 반영됩니다.

시스템에 반영된 최종 유형이 본인에게 맞는 대상 유형인지 확인해 주세요.

② 대상 유형이 맞다면, '예'에 체크하시고 [확인]

별도 확인이 필요한 경우, 콜센터(1600-3005) 또는 온라인 문의

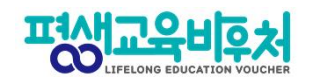

## 2-5. 신청서 작성(통지 받을 연락처 작성)

| 이름(국문)              |               | *            | 신청서구분    |        | 국가 평생교육바우차 | ł |
|---------------------|---------------|--------------|----------|--------|------------|---|
| 주민등록번호              |               | * 1          | 대상 유형    |        | 기초생활수급자    |   |
| 주소                  | 주소검           | 색            |          |        |            |   |
| <b>휴대전화번호</b> 선     | 택 🗸 -         | -            | 문자인증     |        |            |   |
| 전자우편주소              | @             |              | 직접입력     | ~      |            |   |
| 휴대전화번호 및 전자우편주소는 평성 | 방교육바우처 카드 발급을 | 포함한 각종 제도 안니 | 를 위하여 수집 | 하는 정보입 | 니다.        |   |

# ① 신청 정보 입력

- ※ 휴대전화번호와 전자우편주소 정보 필수 입력
- ※ 선정 결과 통보 시 입력된 정보(휴대전화번호와 전자우편주소)로 통지

#### ※ 로그인 후 신청한 기존 이용자는 기존 정보가 자동 등록되며, 연락처 등 내용 확인 후 변경사항 발생 시 수정

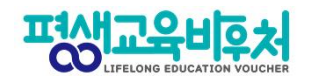

## 2-6. 확약동의서 동의

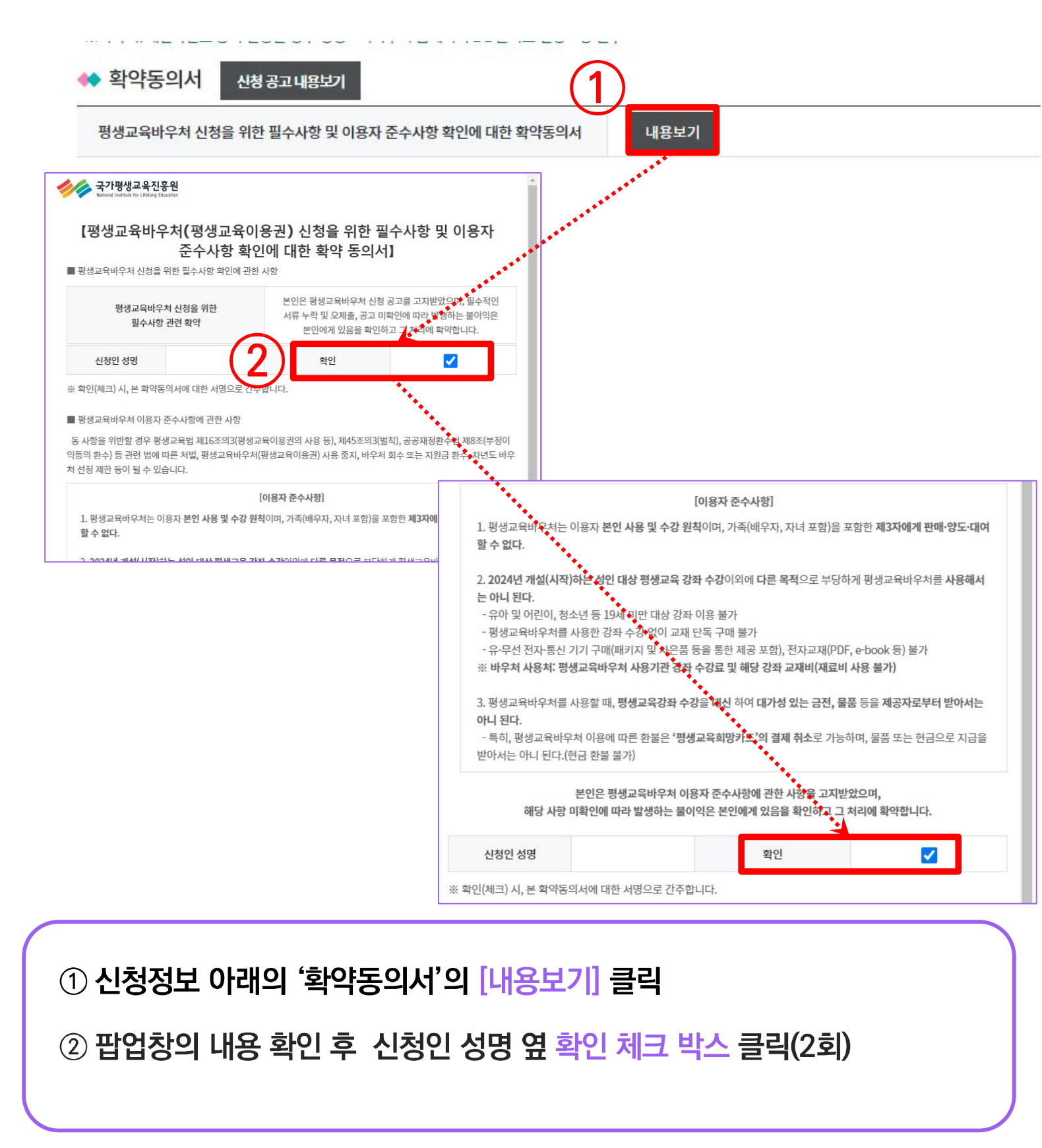

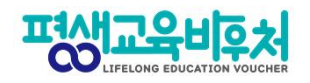

## 2-7. 홈페이지 회원가입

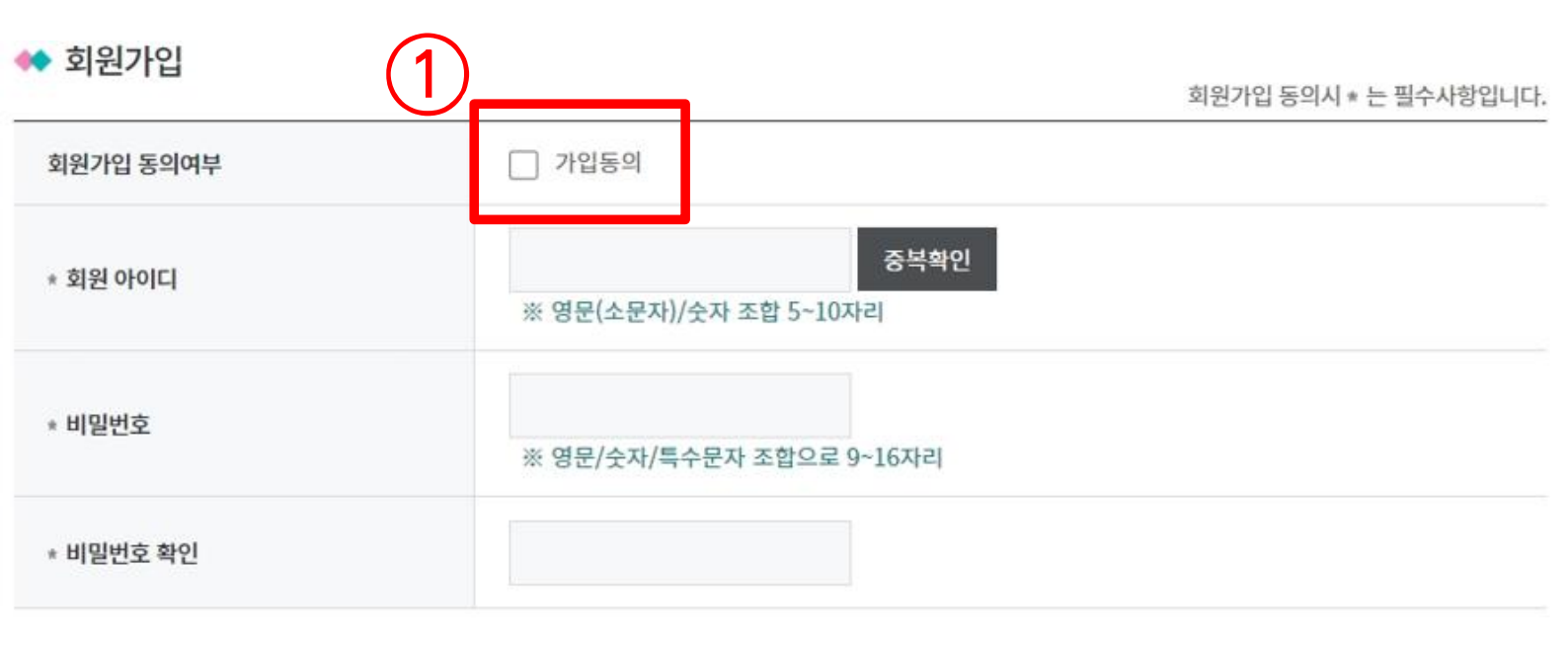

① 회원가입 동의여부의 [가입동의] 체크 후 회원 아이디, 비밀번호 설정

※ 7쪽에서 개인정보 수집ㆍ이용(선택)에 동의한 경우만 회원가입 가능 ※ 신청 내역 확인, 바우처 잔액확인 및 학습결과 관리 등 부가서비스 이용 시 회원가입 필요 ※ 회원가입 내용을 입력하지 않은 경우, 신청자의 홈페이지 회원 계정이 생성되지 않음

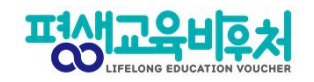

평생학습계좌 연계시 \* 는 필수사항입니다.

# 2-7. 평생학습계좌제 연계(선택항목)

< 평생학습계좌 연계

② [신청] 클릭하여 신청 완료

| 평생학습계좌에 평생교육바우처 사용      | 결과를 등록하시겠습니까?                  | ◎ 예 ○ 아니오                      |              |
|-------------------------|--------------------------------|--------------------------------|--------------|
| 평생학습계좌 ID               | ※영문자, 특수문자 환                   | 홍속확인<br>혼합 9자리 이상              |              |
| 평생학습계좌 비밀번호             | ※숫자, 영문자, 특수                   | 문자 혼합 9자리 이상                   |              |
| 직업분류                    | 선택                             | ✓ 선택                           | ✓ 등록 다시작성    |
|                         | (2)                            | 신청                             |              |
| ① 평생학습계좌<br>※ 연계 희망 시 평 | 연계 희망 시 [예] 클<br>생한습계좌제 ID 및 흐 | ]<br>] → 학습계좌번<br>는 계좌번 히 자도 발 | 호 연계<br>국 가능 |

13

(1)

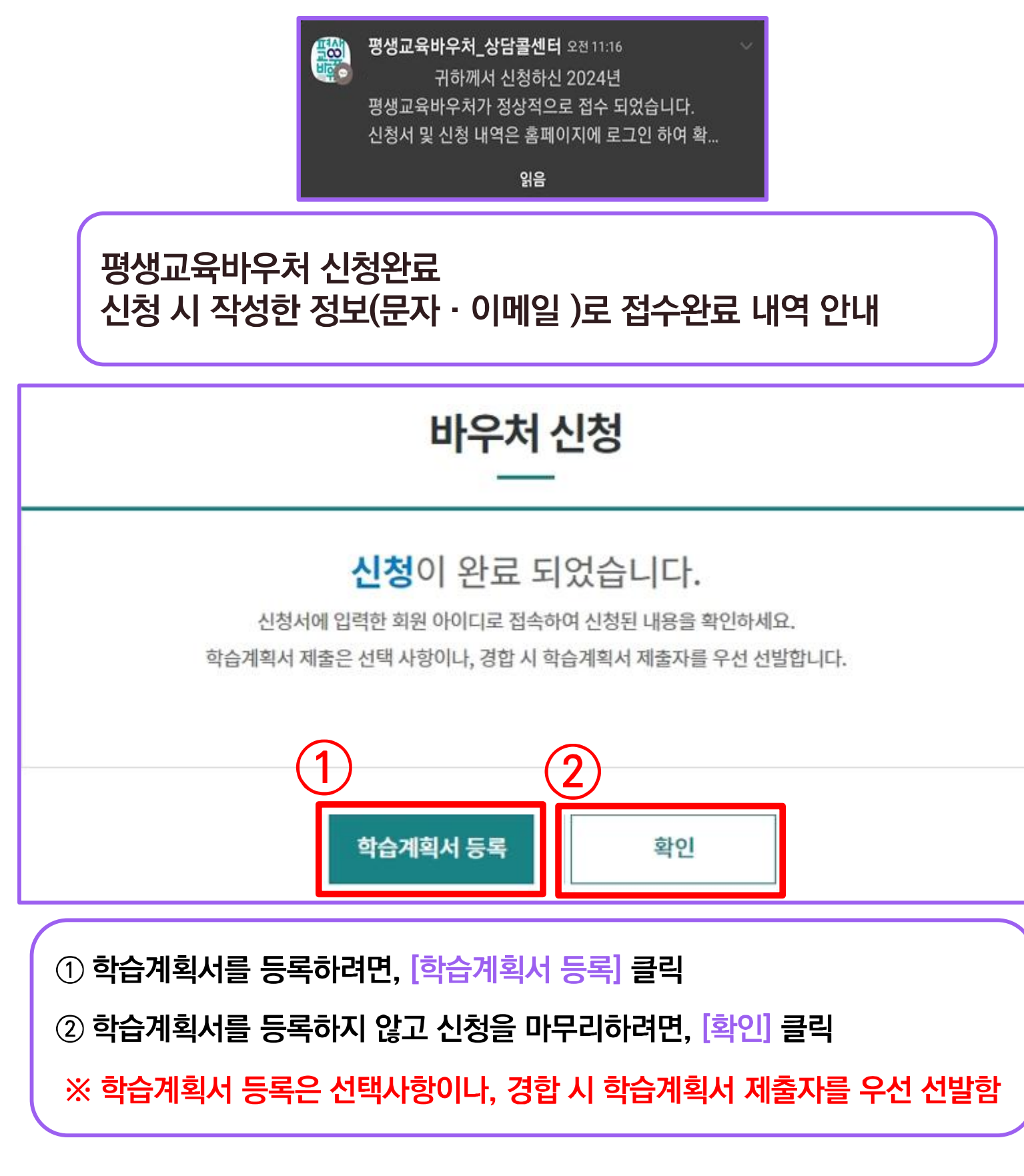

### 신청 완료! (계속해서 '학습계획서 등록 '이 이어집니다.)

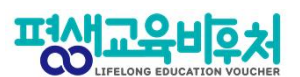

# ② 재확인 창이 뜨면 [확인] 클릭

① [학습계획서 등록] 클릭

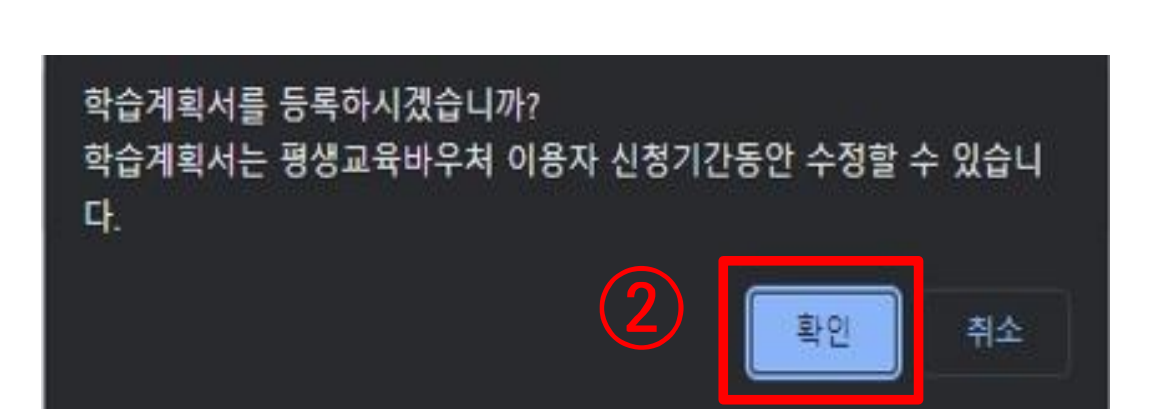

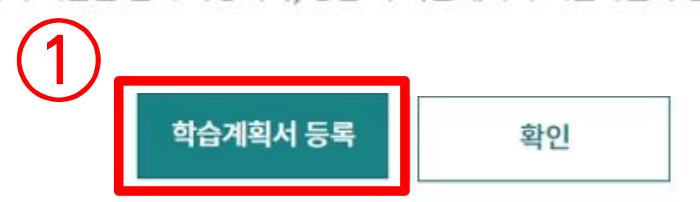

신청서에 입력한 회원 아이디로 접속하여 신청된 내용을 확인하세요. 학습계획서 제출은 선택 사항이나, 경합 시 학습계획서 제출자를 우선 선발합니다.

신청이 완료 되었습니다.

# 바우처 신청

2-8. 학습계획서 작성(선택 항목)

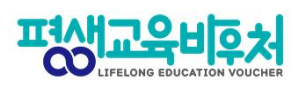

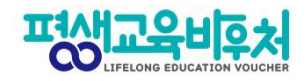

# 2-8. 학습계획서 작성(선택 항목)

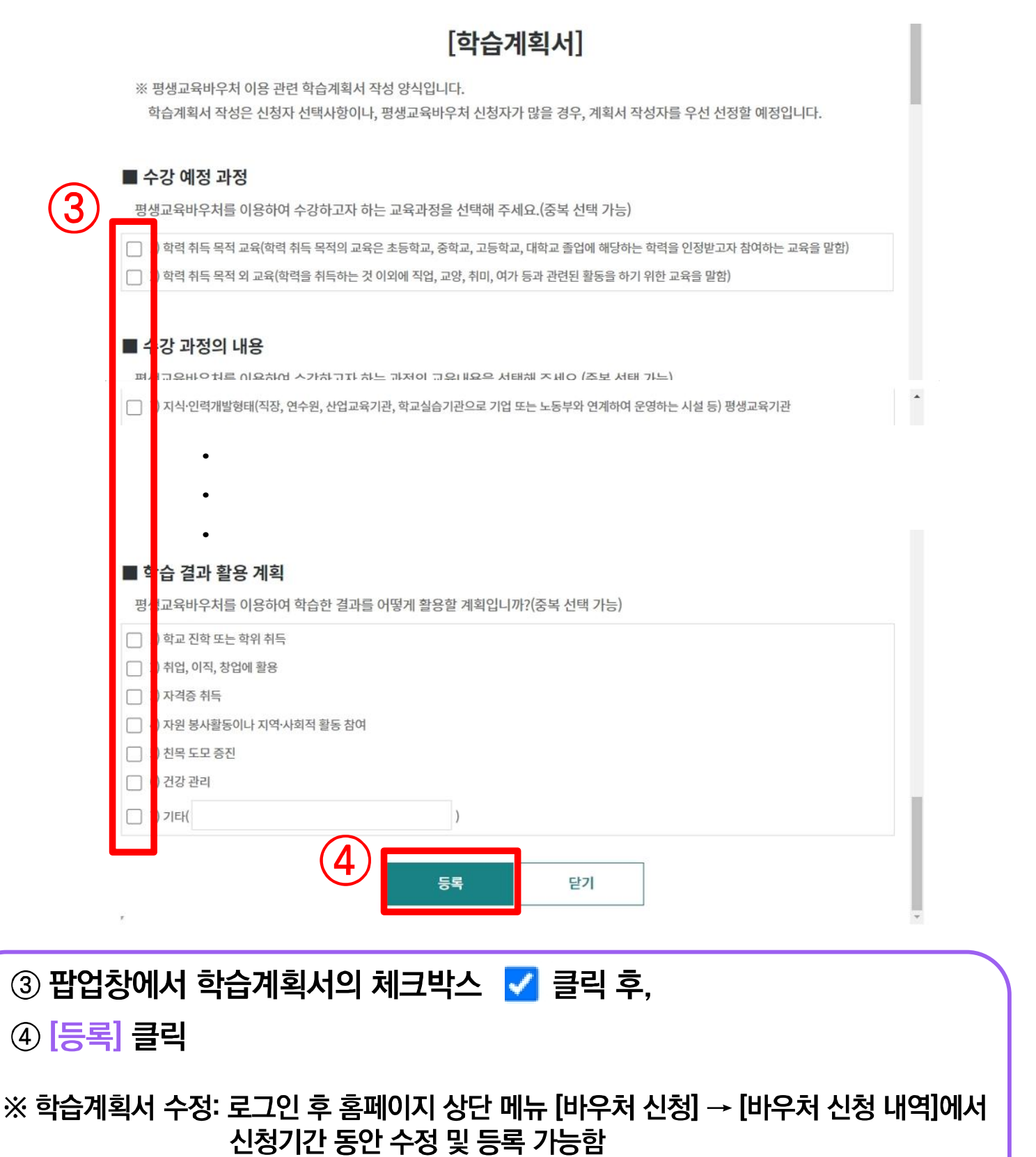

※ 평생교육바우처 신청 기간이 종료되면, 학습계획서 제출 혹은 수정이 불가함

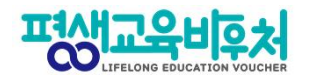

## 학습계획서를 수정하고 싶다면, ① 클릭 후 수정

학습계획서까지 입력한 바우처 신청이 완료되었으며,

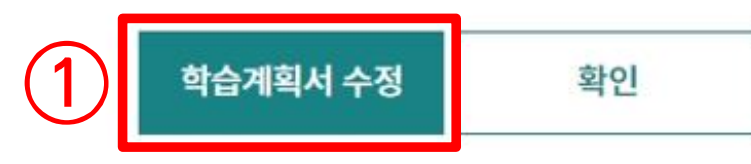

17

신청이 완료 되었습니다.

신청서에 입력한 회원 아이디로 접속하여 신청된 내용을 확인하세요.

학습계획서 제출은 선택 사항이나, 경합 시 학습계획서 제출자를 우선 선발합니다.

# 바우처 신청

평생교육바우처 신청 완료

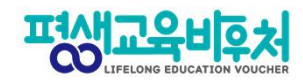

# 3. 참고

3-1. 신청 내역 조회 3-2. 신청 취소 및 변경 3-3. 신청 삭제

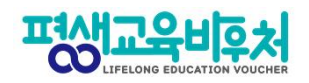

# 3-1. 신청 내역 조회(회원가입 필요)

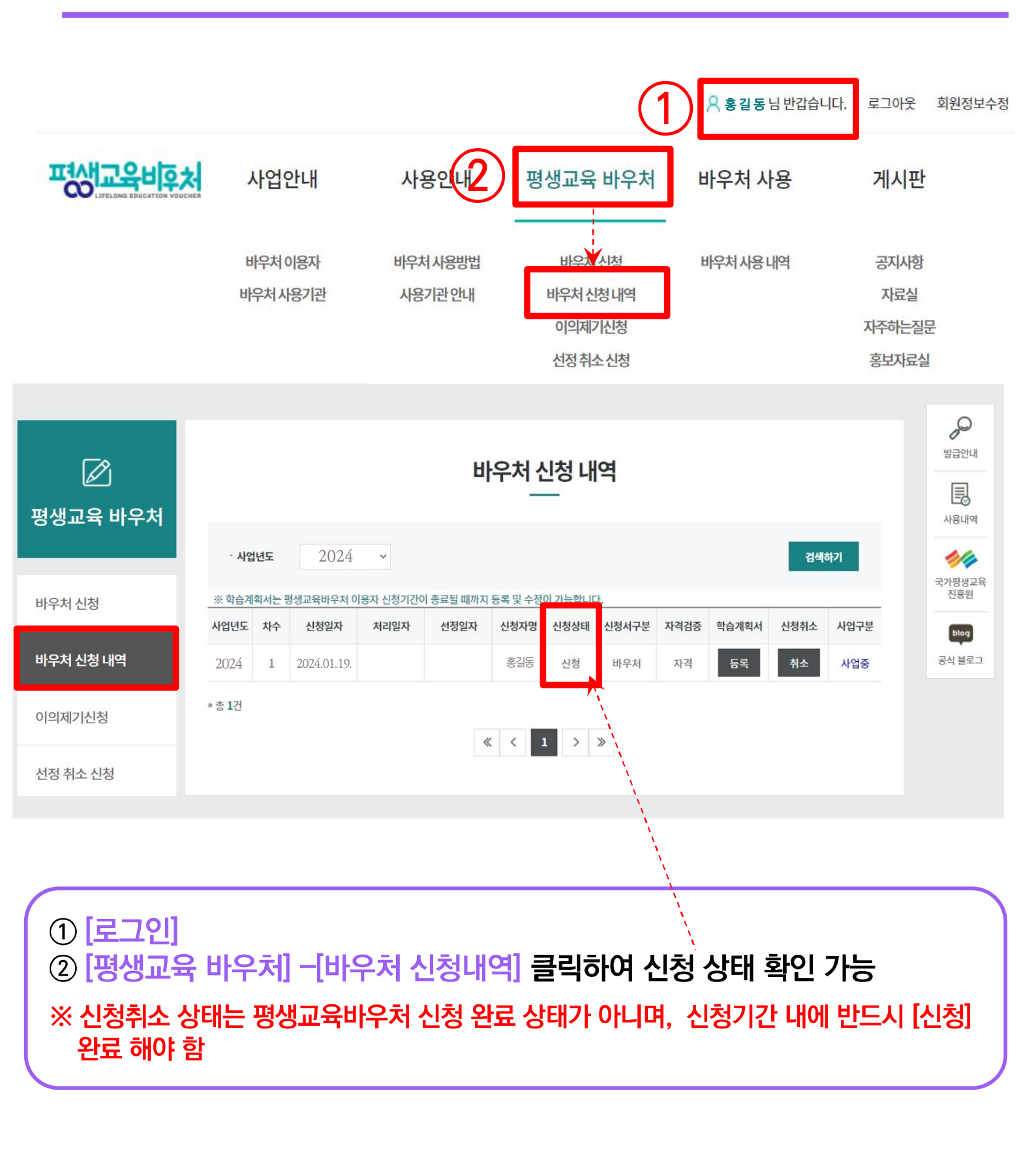

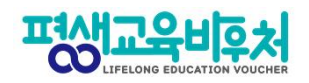

# 3-2. 신청 취소 및 변경(회원가입 필요)

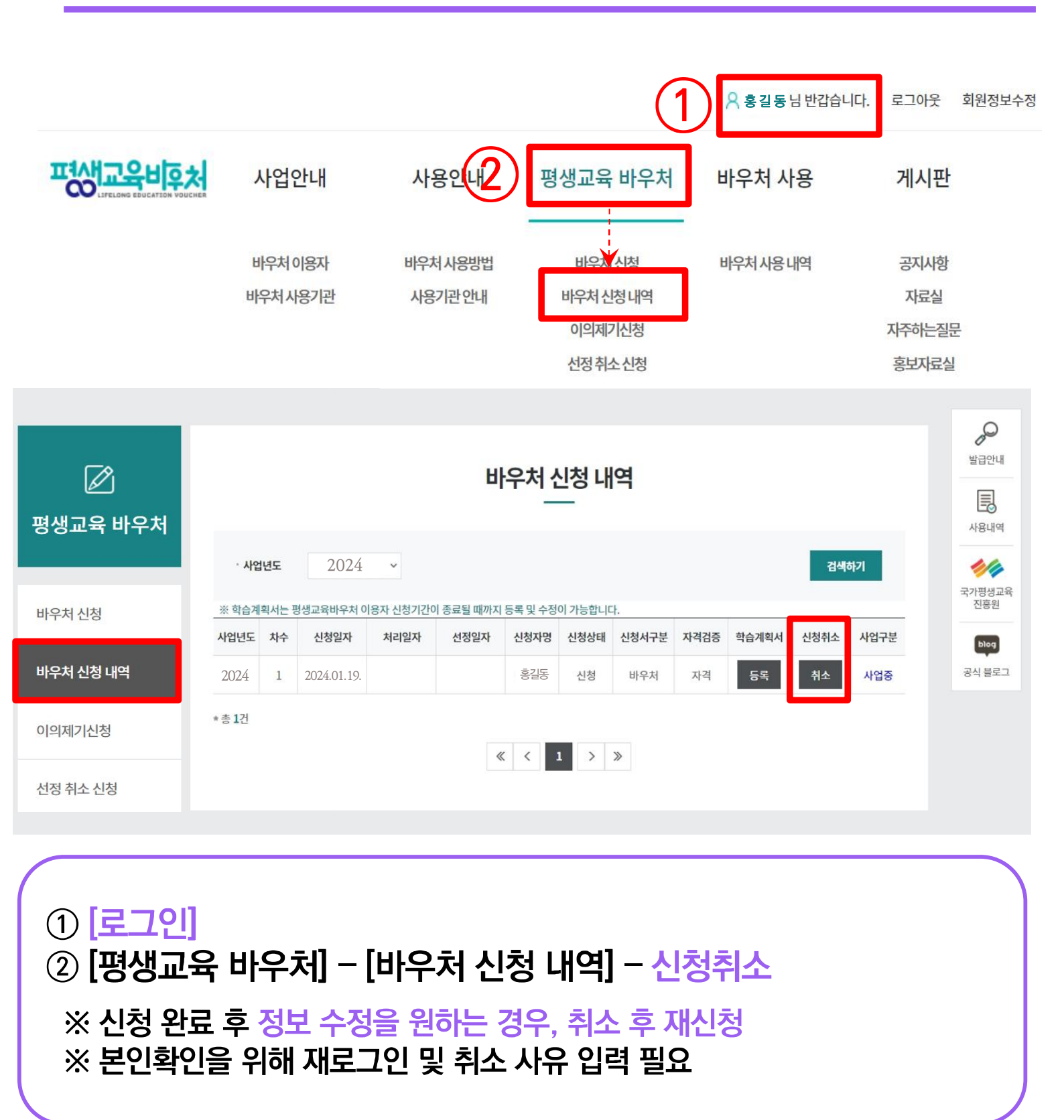

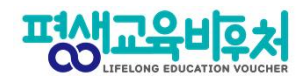

## 3-2. 신청 취소 및 변경

| ♦ 신청취소 사유 |                      |  |
|-----------|----------------------|--|
| 사유코드      | (3) 선택 ~             |  |
| 사유        | 전택<br>국가장학금 신청<br>기타 |  |
|           | 확인 취소                |  |

| 🚸 신청취소 사유 |               |
|-----------|---------------|
| 사유코드      | 기타 ~          |
| 사유        | 4 মেএস-মবদ্দি |
|           | 확인 취소         |

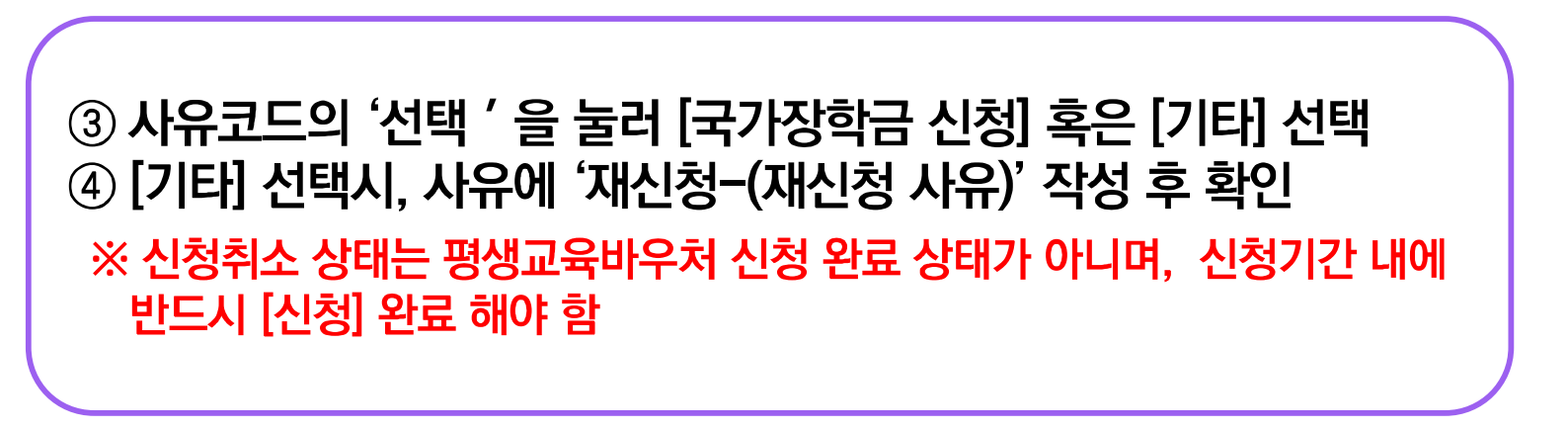

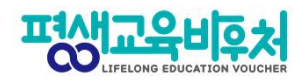

### 3-3. 신청서 삭제(로그인 필요)

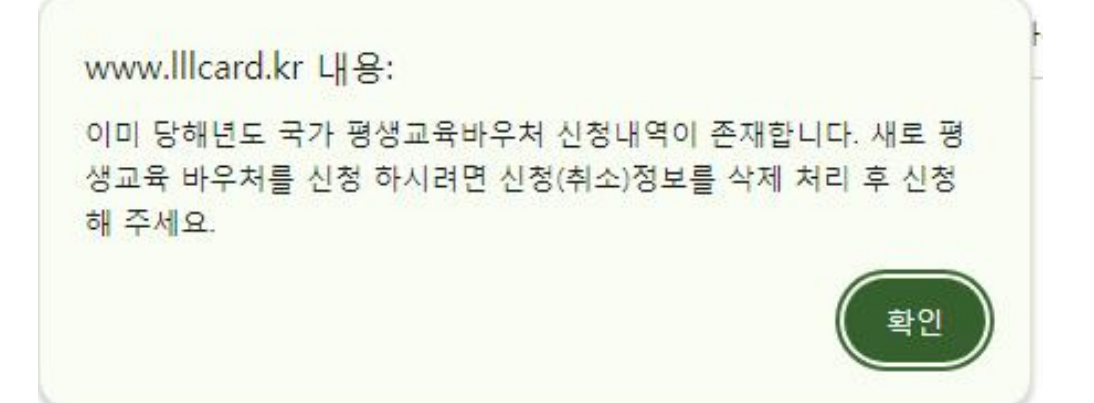

# 신청서 정보 변경 및 재신청을 위해서는 신청서 삭제 필수 ※ 신청취소 상태는 평생교육바우처 신청 완료 상태가 아니며, 신청기간 내에 반드시 [신청] 완료 해야 함

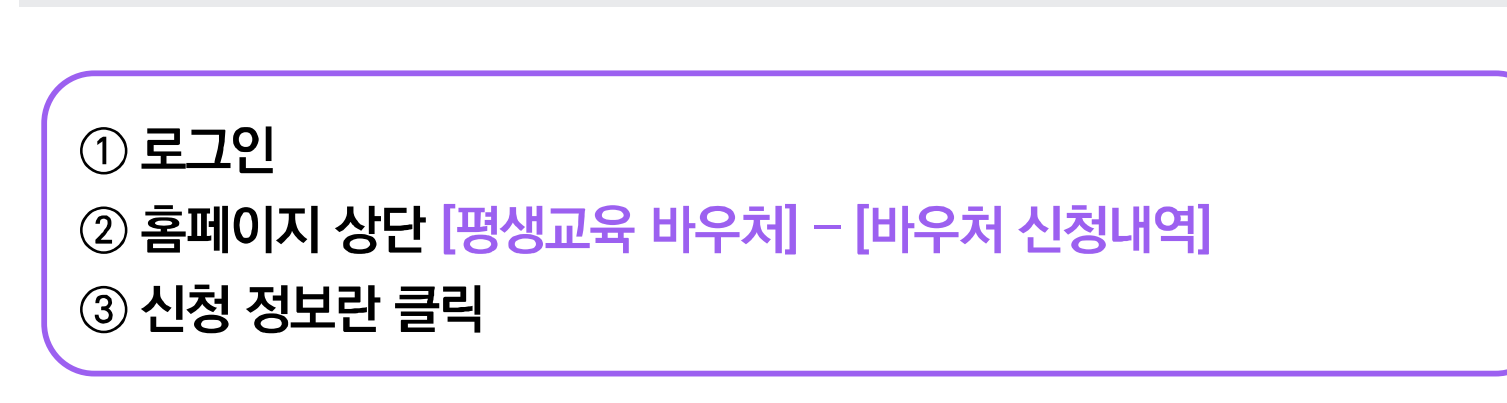

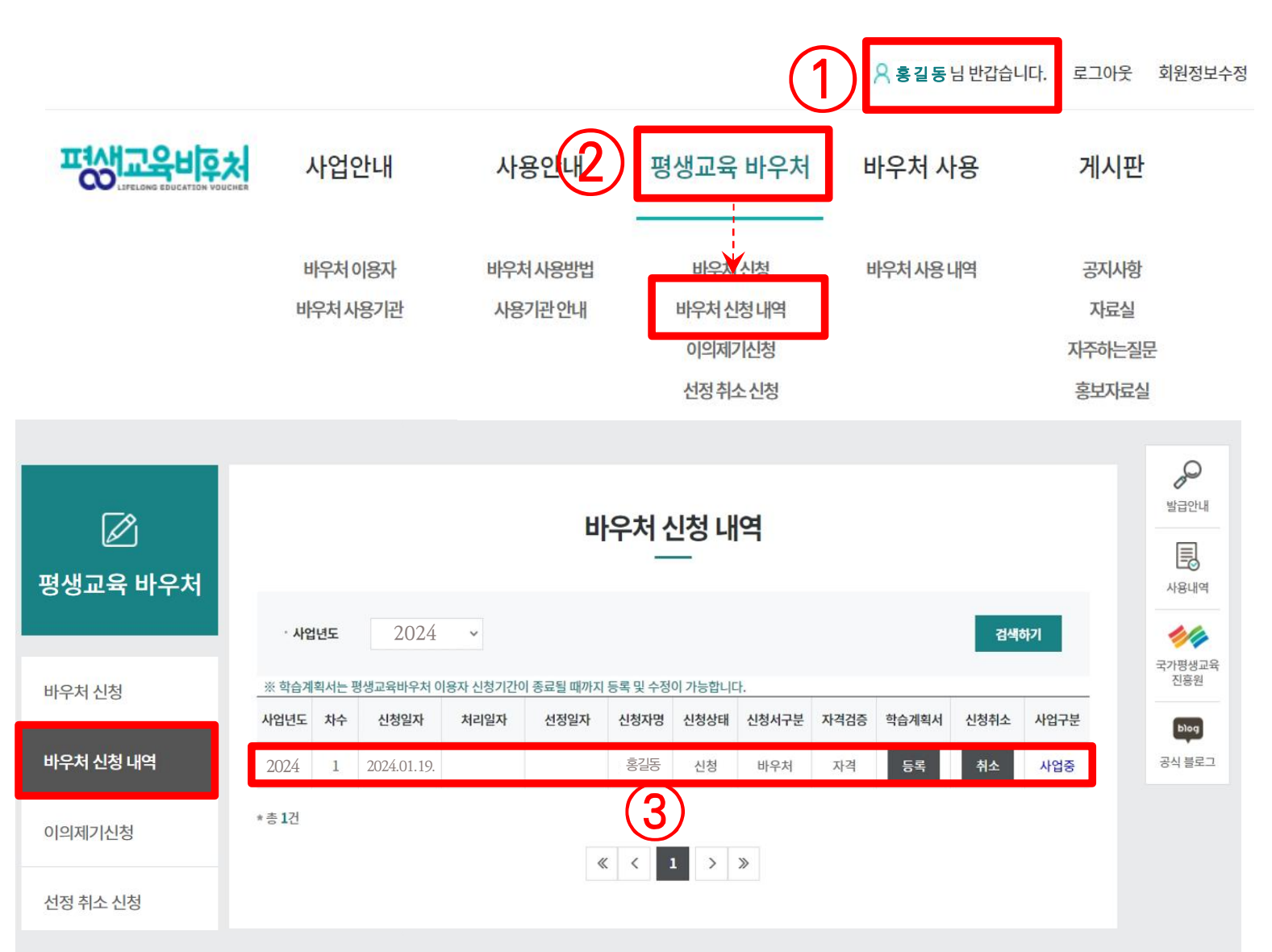

3-3. 신청서 삭제

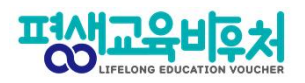

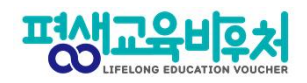

## **−3. 신청서 삭제**

|                                                        | 바우처 신청 내역                                                                                                    |                                                                                                    |                                              |             |                 |  |
|--------------------------------------------------------|----------------------------------------------------------------------------------------------------|----------------------------------------------------------------------------------------------------|----------------------------------------------|-------------|-----------------|--|
| 명생교육 바우처                                               | 🚸 신청정보                                                                                                    |                                                                                                    |                                              |             |                 |  |
|                                                        | 신청서구분                                                                                                    | 국가평생교육바우처                                                                                                    | 신청일지                                         | ł           | 2024/01/09      |  |
| 바우처 신청                                                 | 신청상태                                                                                                    |                                                                                                    | 접수번호                                         | E           | 2401000020      |  |
| 바우처 신청 내역                                              | 이름(국문)                                                                                                    |                                                                                                    |                                              |             |                 |  |
|                                                        | 주민등록번호                                                                                                    |                                                                                                    | 대상 유형                                        | 22          | 기초생활수급자<br>(자격) |  |
| 기의세기신성                                                 | 주소                                                                                                    |                                                                                                    |                                              |             |                 |  |
| 선정 취소 신청                                               | 휴대전화번호                                                                                                    |                                                                                                    |                                              |             |                 |  |
|                                                        | 전자우편주소                                                                                                    | 이제조소는 편생기으비야 한 관경 가조 아니므다.                                                                                             | 지는 바그 아내를 이                                  | 치어 스지하는 저너? |                 |  |
|                                                        | <ul> <li>※ 휴대전화번호, 전자우!</li> <li>※ 연락두절로 인한 불이?</li> <li>※ 수신거부, 수신 불가 7</li> <li>※ 추후 휴대전화번호 등!</li> <li>◆ 평생학습계좌 </li> </ul> | 전주소는 필수로 입력하시고, 정확하게 작성하여<br>식이 없도록 연락이 가능한 휴대전화번호, 이메일<br>종 등으로 인한 미수신은 책임지지 않음<br>이 변경될 경우 평생교육바우처 홈페이지 1:1 문의<br>면계 | 주시기 바랍니다.<br><b>주소 등을 필히 확인</b><br> 로 변경요청 필 | 빈 후 신청      |                 |  |
|                                                        | 평생학습계좌에 평생교육바우처 사용 결과를 등록하시겠습니까? 아니오                                                                                           |                                                                                                    |                                              |             |                 |  |
|                                                        | ※ 평생교육바우처 사용 결과는 평생학습계좌를 활용하여 관리하실 수 있습니다.<br>※ 평생학습계좌번호가 없으신 분은 평생학습계좌제 홈페이지(www.all.go.kr)에서 등록하신 후 번호를 입력해 주세요.             |                                                                                                    |                                              |             |                 |  |
| ◆ 확약동의서<br>평생교육바우처 신청을 위한 필수사항 및 이용자 준수사항 확인에 대한 확약동의서 |                                                                                                    |                                                                                                    |                                              |             |                 |  |
|                                                        |                                                                                                    |                                                                                                    |                                              |             |                 |  |
|                                                        |                                                                                                    |                                                                                                    | 4                                            |             |                 |  |

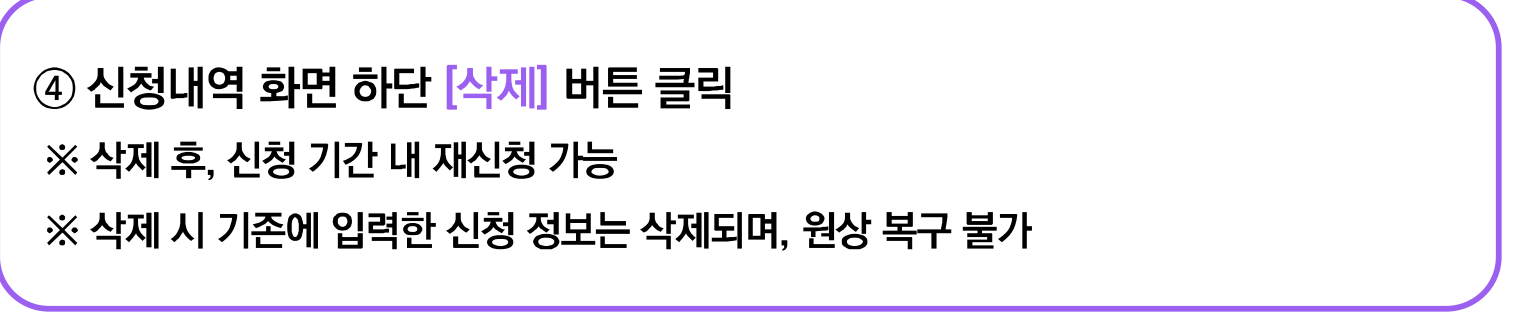

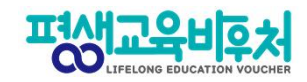

# [부록] 본인인증 오류 시

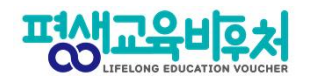

## 1. 간편인증 오류 발생 시

#### 1. 본인명의 휴대폰 여부 확인

- 본인인증은 본인명의의 휴대폰 정보만 받을 수 있습니다.
- 다른 사람 명의로 된 휴대폰을 사용하고 있다면,
   통신사에 실사용자 등록을 해주셔야 합니다.
- 2. 앱 알림 확인 (통신사 본인 확인 서비스(PASS 등) 이용 시)
- 통신사 본인확인 서비스(예: PASS) 이용 시, 통신사 정책에 따라 인증번호가 문자가 아닌 앱으로 발송될 수 있습니다.

이 경우 휴대폰에서 PASS 앱과 같은 통신사 본인확인 서비스를 확인해주세요.

#### 3. 중복 계정 여부 확인

- 본인인증은 대개 1개의 계정(아이디)을 통해서만 가능합니다.
- 이미 본인인증이 완료된 계정이 있다면, 다른 계정으로 본인인증이 불가합니다.
- 이 경우 기존 본인인증된 계정을 그대로 사용하시거나,

기존 계정에서 탈퇴한 후 새로운 계정으로 본인인증 하실 수 있습니다.

| 카카오톡                  | 1577-3754 |
|-----------------------|-----------|
| 통신사 패스(SKT, KT, LGU+) | 1800-4273 |
| 토스                    | 1599-4905 |
| 삼성패스                  | 1577-8787 |
| KB모바일 인증서             | 1588-9999 |
| 페이코                   | 1544-6891 |
| 신한인증서                 | 1577-8000 |
| 네이버                   | 1588-3820 |

#### 〈인증기관별 고객센터〉

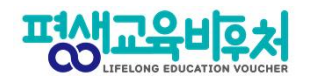

#### 2. 휴대폰 인증 오류 발생 시

# 휴대폰 본인인증 오류의 경우, 우선 다른 인증방법(공동인증서)으로 신청을 부탁드립니다.

#### 휴대폰 인증을 계속 진행하고 싶으시다면, 다음 사항을 확인해 주세요.

#### 1. 본인 휴대폰 통신사에 저장된 정보 확인

개명, 주민등록번호 변경 등으로 본인 정보가 변경되었다면,
 통신사에 등록이 필요합니다.

#### 2. 브라우저 변경

- 크롬(Chrome) 브라우저로 인증 시 오류가 빈번하게 발생하고 있어,
 최신버전의 브라우저 업데이트 또는 크롬 외 다른 브라우저로 접속해 신청해 주세요.
 (Microsoft Edge 등)

#### 3. 접속기기 변경

PC로 해당 오류가 발생한 경우, 모바일 기기를 통한 바우처 신청도 가능합니다.
 모바일 기기로 접속해 신청을 진행해 주시기 바랍니다.

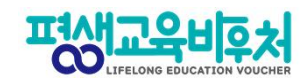

# [부록] 온라인 본인인증 불가 시

# 본인인증이 불가한 경우 인증방법 안내

#### 1. 은행 공동인증서 발급 신청(대면/온라인)

#### 은행 고객센터에 공동인증서 발급 가능 여부를 선 확인 후 공동인증서를 발급하세요.

- 문의사항: 각은행의 고객센터

-필요서류:은행별로상이하나해당은행계좌보유필요

#### 2. 개인 대면 공동인증서 발급(대면/온라인)

#### 필요서류(신청서, 신분증)를 구비하시어 온라인 선 신청 후 영업점을 방문하여 공동인증서를 발급하세요.

#### 한국정보인증(주)

- 홈페이지: https://zrr.kr/gwXT

- 가능 영업점: 전국 기업은행, 우체국
- 문의사항: 1577-8787 ※당일발급가능

출처: 정부24 인증서 안내 https://www.gov.kr/nlogin/certInfo \* 추가 발급 가능 기관등 안내사항은 상단의 홈페이지에서 확인 가능

#### 3. 아이핀 발급 신청(대면)

#### 필요서류를 지참하여 NICE평가정보 고객센터를 방문해주세요.

- -필요서류 등안내 페이지: https://zm.kr/AzTD
- 업무시간: 평일 09:00 ~ 18:00 (점심시간 12:00 ~ 13:00)
- 주소: 서울특별시 영등포구 은행로 30 중소기업중앙회 신관 6층 NICE평가정보(주)고객센터
- 문의사항: 1600-1522 (niceipin\_privacy@nice.co.kr)

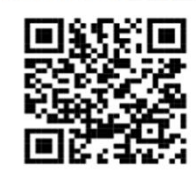

QR코드스캔시

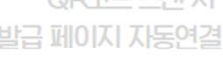

2024년 평생교육바우처 이용자 신청 매뉴얼

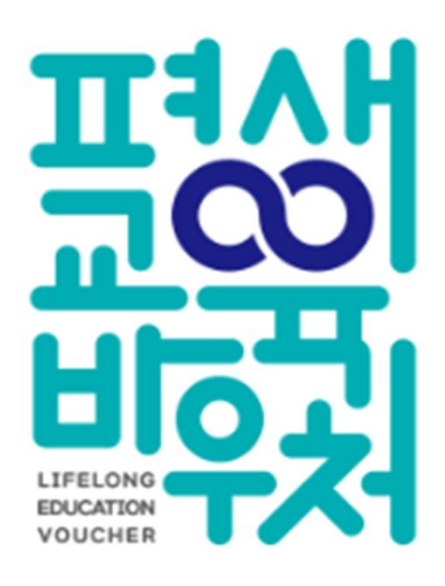

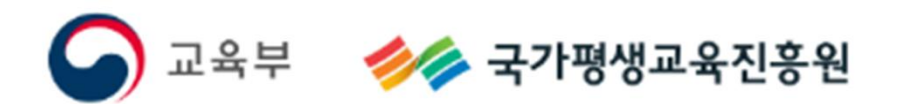